# Vaccinations — WyIR Quick Reference Guide — Vaccinations

# Vaccinations-View/Add Screen

The Vaccination **View/Add** screen allows documentation and viewing of a patient vaccination record. This **Quick Reference Guide** will walk the user through the vaccine documentation process while explaining some additional features.

**NOTE:** Depending upon access and permissions, users may not see or use all of the features described in this guide.

- 1. Search for the patient. See the *Patient Quick Reference Guide* for more details.
- 2. After selecting the patient, the system will automatically open the **Patient Demographic** page.
- 3. Using the navigation menu, click on the Vaccinations menu heading.
- 4. Click on View/Add.
- 5. The Vaccination View/Add screen will appear (*Diagram 1*).

#### Diagram 1: Vaccination View/Add Screen

| Dauble allal                   | i a seu dela fieldi |                                                                                                   |               | 05/10/201    | 14 🔯                |               |       |  |
|--------------------------------|---------------------|---------------------------------------------------------------------------------------------------|---------------|--------------|---------------------|---------------|-------|--|
| Double-click                   | in any date field t | below to enter th                                                                                 | e default dat | e: 05/10/20  |                     | -             |       |  |
| DTaP/Hen B/IPV (Pediarix)      |                     | 11/02/2005 *                                                                                      | 2             | 02/02/2006 * | 4                   | 0             | 0 0   |  |
| HibPRP-OMP (PedvaxHib)         |                     | 11/02/2005 *                                                                                      | 01/04/2006 *  | 02/20/2007 * |                     |               | _     |  |
| Influ split 6-35 mos pres free |                     | 01/24/2008*                                                                                       |               |              |                     |               | _     |  |
| Influenza split, 6+ months     |                     | 03/02/2006*                                                                                       | 04/18/2006 *  | 12/01/2006 * |                     |               |       |  |
| MMR/Varicella (Proquad)        |                     | 10/04/2006 *                                                                                      |               |              | 1                   |               |       |  |
| Pneumococcal(                  | PCV) (Prevnar)      | 11/02/2005*                                                                                       | 01/04/2006 *  | 03/02/2006 * | 05/16/2007 *        |               |       |  |
| DTaP                           |                     |                                                                                                   | 1             |              |                     |               |       |  |
| DTaP/Hib/IPV                   |                     |                                                                                                   |               |              |                     |               |       |  |
| HibPRP-T                       |                     |                                                                                                   |               |              |                     |               |       |  |
| IPV<br>MMR<br>PPD Test         | Click on<br>Lot Nu  | Click on any date to see the vaccination details—<br>.ot Number, Vaccinator, Facility, Anatomical |               |              |                     |               |       |  |
| Rotavirus, penta               | aval                | 1 ablicatio                                                                                       | n Dute.       |              |                     |               | _     |  |
| Varicella (Varivax)            |                     |                                                                                                   |               |              |                     |               |       |  |
| select                         |                     | For y                                                                                             | accinoc       | not lists    | d in gra            | v "chort      | cut"  |  |
| select                         |                     | For vaccines not listed in gray "short cut"                                                       |               |              |                     |               |       |  |
| select                         | 4                   | choo                                                                                              | se the ne     | eded va      | op dow<br>Iccine co | n menu<br>de. | is to |  |

#### Add Administered Vaccinations

3.

Administered Vaccines are all vaccinations administered within a clinic system (IRMS) that have a defined lot number, regardless of the date. These vaccinations may only be modified, changed, or deleted by staff within that particular IRMS.

- 1. On the Vaccination View/Add screen, enter the date the vaccine was given in the field next to the appropriate vaccine name.
- 2. Once all Administered Vaccination dates are entered, click Add Administered.
  - The Vaccination Detail Add screen will appear (Diagram 2).
- If the Lot Numbers have been pre-loaded into the WyIR, clicking on click to Select will allow the user to select the Lot Number, Manufacturer, and Lot Facility. Click on the arrow next to correct Lot Number to select the appropriate lot.
- 5. If the name of **Vaccinator** has been pre-loaded into the WyIR, Click on the dropdown box to select their name.
- 6. Click on the dropdown boxes for **Facility** and **Anatomical Site** and select the appropriate site name.

**NOTE:** If a **Physician/Vaccinator** needs to be added, alert the local site coordinator. The **VIS** date should automatically populate for each vaccination; if not, please contact the WyIR Help Desk.

- After all the details have been entered and verified, click on Save at the bottom of the page. The system will return to the Vaccination View/Add screen.
- Diagram 2: Vaccination Detail Add Screen

|  | Vaccine 1:              | Influenza Nasal Spray Lo    | ot Facility, click on the "Click to Selec |  |  |  |  |
|--|-------------------------|-----------------------------|-------------------------------------------|--|--|--|--|
|  | Date Administered:      | 12/21/2010 to               | choose from the pre-loaded invento        |  |  |  |  |
|  | Historical:             | OYES ONO                    |                                           |  |  |  |  |
|  | Manufacturer:           | MEDIMMUNE, INC.             | Click to select                           |  |  |  |  |
|  | Lot Number:             | 500683P                     |                                           |  |  |  |  |
|  | Lot Facility:           | CITY COUNTY HEALTH          | DEPARTMENT                                |  |  |  |  |
|  | Publicly Supplied:      | Y                           |                                           |  |  |  |  |
|  | Facility:               | ССНД                        |                                           |  |  |  |  |
|  | Vaccinator:             | SCHMOE, JOE                 |                                           |  |  |  |  |
|  | Anatomical Site:        | Nose 🗸                      | $\sim$                                    |  |  |  |  |
|  | Anatomical Route:       | Nasal 🗸                     |                                           |  |  |  |  |
|  | Dose Size:              | Full 🛩                      | Use the dropdown arro                     |  |  |  |  |
|  | Volume (CC):            |                             | select the Vaccinator, Fa                 |  |  |  |  |
|  | WyVIP Status:           | Patient is not WyVIP Eligit | and Anatomical Site.                      |  |  |  |  |
|  | District/Region:        |                             |                                           |  |  |  |  |
|  | VIS Publications Dates: | 1. 08/11/2009 2. 08/1       | 0/2010 3.                                 |  |  |  |  |
|  | Date VIS Form Given:    | 12/21/2010                  |                                           |  |  |  |  |
|  | Comments:               |                             |                                           |  |  |  |  |

## Add Historical Vaccinations

Historical Vaccines are vaccinations administered by other providers outside the user's clinic system (IRMS). Historical vaccines include vaccinations given out of state and country. Users with edit access to the WyIR may modify, change, or delete vaccinations marked as historical that have been entered under their IRMS.

- 1. From the Vaccination View/Add screen, enter the date the vaccine was given in the field next to the appropriate vaccine name.
- 2. After *all* the historical dates have been entered, click on the **Add Historicals** button.
- 3. The system will add the historical data and return to the **Vaccination View/Add** screen.

# Helpful Tips

.

#### • Quickly Enter Vaccination Dates

To automatically enter the default date (today's date), double click on **Date Field**. To change the default date, enter the correct date in the default date box on the top of the **Vaccination Date Grid** (as circled in Diagram 1: Vaccination View/Add Screen), then click beside the name for each vaccine that was given on that specific date.

Quickly View Vaccination Information To view additional vaccination information, click on Vaccination Date to go to the Vaccination Detail screen (see Diagram 3 on reverse).

#### • Enter Multiple Immunization at One Time

- Enter all of the dates for all of the administered vaccinations *before* clicking Add Administered.
- Enter all of the dates for all historical records *before* clicking Add Historicals.

**NOTE:** The last office to update a patient's record will become owner of the record in the WyIR.

# 

#### Vaccination Detail

The Vaccination Detail screen allows the user to view the vaccine's Lot Number, name of Vaccinator, Facility where the vaccine was given, Anatomical Site and Route, any reported Adverse Reaction, and the VIS Publication Date. The user may also Edit and/or Delete a vaccination record via this screen (see next column for detailed instructions). Diagram 3: Vaccination Detail Screen

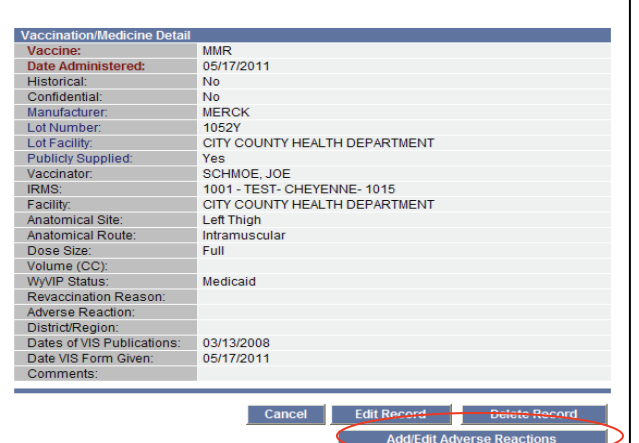

### Add Adverse Reaction

The WyIR allows a user to record an adverse reaction to a given vaccination with the **Add Adverse Reaction** button located on the Vaccination Detail screen.

- From the Vaccination View/Add screen, click on the Date of the Vaccination for which an adverse reaction occurred.
- 2. From the Vaccination Detail screen, Click the Add Adverse Reaction button (Diagram 3).
- 3. Click the check box for the list of adverse reactions. Click next to the appropriate adverse reaction.
- 4. Click the **Save** button to save the changes.
- 5. Click the **Back** button to return to the **Vaccination Detail** screen.

#### Edit/Delete Vaccination Information

- Administered vaccination can only be edited or deleted by user within the IRMS that originally entered the vaccine record.
- Historical vaccinations may be edited or deleted by any user with edit privileges in the WyIR.

# **NOTE:** If no **Edit Record** or **Delete Record** button appears on the bottom of the **Vaccination Detail** screen, this vaccination was recorded as administered by another office. If there is doubt about this vaccination's validity, please contact the administering facility or the WyIR support staff.

#### Steps to Edit Record

- 1. Click on **Date of Vaccination** to be edited.
- Click on Edit Record button (Diagram 3).
- 3. Make the appropriate changes in the fields and click on **Submit Changes**.

**NOTE:** To edit the **Vaccination Code** or **Vaccination Date**, the vaccination must be deleted and then re-entered (according to steps below).

#### Steps to Delete Record

- 1. Click on **Date of Vaccination** to be deleted.
- 2. Click on **Delete Record** button (Diagram 3).
- 3. Enter the Deleting Facility.
- Click on Delete Record. The system will return the user to the Vaccination View/Add screen.

#### Contraindications, Exemptions, and Precautions

In the WyIR, users can add a contraindication, exemption, or a precaution for a particular vaccine. Use this function to indicate if the patient has a history of chickenpox, or to document exemptions for medical or religious reasons. A notification will appear in red at the top of the **Vaccination View/Add** screen for all patients who have a documented contraindication.

- To view contraindications, exemptions, or precautions, expand the appropriate heading below the Vaccination Date Grid on the Vaccination View/ Add screen.
- 2. To add the contraindication, click on **Contraindications** button below the **Vaccination Date Grid** on the **Vaccination View/Add** screen.
- 3. Select the Facility Name from the Facility Where Documented dropdown menu.
- 4. **Select** the appropriate vaccine name from the **Vaccine** dropdown menu. The vaccine codes are listed in alphabetical order.
- 5. Click on **Select** for the list of contraindications for the vaccine.
- 6. Select the appropriate contraindication from the dropdown list and click on **Select** button.
- 7. If the contraindication is permanent (e.g., patient would not receive Varicella if they already had chickenpox), click the **Permanent** checkbox.
- 8. Click the Add Contraindications button.
- Once all of the contraindications are entered, return to the Vaccination View/Add screen by clicking on View/Add under the Vaccinations menu heading within the navigation menu.

**NOTE:** Only the users of the IRMS that entered the contraindication may delete that contraindication.

# Deferrals

The **Deferral** button may be used for vaccine shortages and other situations when deferring a vaccination is necessary.

- 1. From the Vaccination View/Add screen, click on the Deferrals button.
- 2. **Select** the appropriate vaccine name from the **Vaccine** dropdown menu.
- 3. Enter the Deferred Dose Number; select the Facility Where Documented.
- 4. Click on Save Button.